## راهنمای استفاده از نرم افزار کتابخوان انتشارات هدایت فرهیختگان جوان

کتابخوان نرم افزاری است که امکان دسترسی به کتاب های انتشارات هدایت فرهیختگان جوان را از طریق رایانه برای شما فراهم میکند. شما با استفاده از این نرمافزار ضمن صرفه جویی در هزینه، با ایجاد کتابخانه الکترونیک میتوانید به سادگی از هر فرصتی برای مطالعه استفاده نمایید.

در ادامه مطلب راهنمای تصویری استفاده از نرم افزار آورده شده است.

## مرحله اول:

ابتدا به وب سایت انتشارات هدایت فرهیختگان جوان مراجعه کرده و نرم افزار کتابخوان را دانلود کنید.

| × | انتشارات موسسه<br>هدایت فرهیختگان جوان               |                    | راهنمای استفاده از نرم افزار | درباره ما |
|---|------------------------------------------------------|--------------------|------------------------------|-----------|
|   |                                                      | آدرس ایمیل         |                              |           |
|   |                                                      |                    |                              |           |
|   | Mar an and                                           | رمز عبور           |                              |           |
|   |                                                      | -                  |                              |           |
|   | ورود                                                 |                    |                              |           |
|   | خرید آنلاین                                          | فراموشی رمز        |                              |           |
|   | افزار منعلق به انتشارات هدایت فرهیختگان جوان می باشد | نفامی حقوق این ترم |                              |           |

بعد از دانلود و اجرای نرم افزار صفحه اصلی را مشاهده خواهید کرد

در این بخش همان آدرس ایمیل و رمز عبوری که در وب سایت انتشارات هدایت فرهیختگان جوان با آن ثبت نام کرده اید را وارد کرده و روی دکمه ورود کلیک کنید.

| X                                                                                                    |                                                                         | راهنمای استفاده از نرم افزار | درباره ما |
|----------------------------------------------------------------------------------------------------|-------------------------------------------------------------------------|------------------------------|-----------|
|                                                                                                    | انتشارات موسسه<br>هدایت فرهیختگان جوان                                  |                              |           |
|                                                                                                    | آدرس ایمیل                                                              |                              |           |
| Participant and a second second second second second second second second second second second second second s | oub@hfj.ir                                                              |                              |           |
|                                                                                                    | رمز عبور                                                                |                              |           |
| le la la la la la la la la la la la la la                                                                      | 2260                                                                    |                              |           |
|                                                                                                    | ورود                                                                    |                              |           |
|                                                                                                    | فراموشی رمز خرید آنلاین                                                 |                              |           |
|                                                                                                    | نعامی حقوق این نرم افزار متعلق به انتشارات هدایت فرهیختگان جوان می باشد |                              |           |

اگر هنوز نسخه الکترونیک کتابی را از وب سایت انتشارات هدایت فرهیختگان جوان خریداری نکرده باشید پیغام "شما هنوز کتابی را خرید نکرده اید" را مشاهده کرده و بدیهی ست که برای استفاده از نرم افزار کتابخوان حداقل باید نسخه الکترونیک یک کتاب را خریداری کرده باشید.

| شد.         | خواهيد    | بعد  | مرحله  | وارد     | اينصورت                              | غير         |           | در |
|-------------|-----------|------|--------|----------|--------------------------------------|-------------|-----------|----|
| ليست كتابها |           |      |        |          |                                      | 8 <u></u> 8 |           | ×  |
|             | MA RUM AN | کنید | دانلود | ېنن<br>۱ | فقط تجربی ها بخر<br>شماره سفارش : ه/ |             | نازه سازی |    |

در این بخش لیست کتبی که نسخه الکترونیک آنها را خریداری کرده اید نمایش داده شده و شما با کلیک بر روی گزینه "دانلود کنید" میتوانید نسبت به دانلود کتاب اقدام کنید. بعد از کلیک روی گزینه تا پر شدن نوار سبز رنگ منتظر مانده تا کتاب دانلود شود.

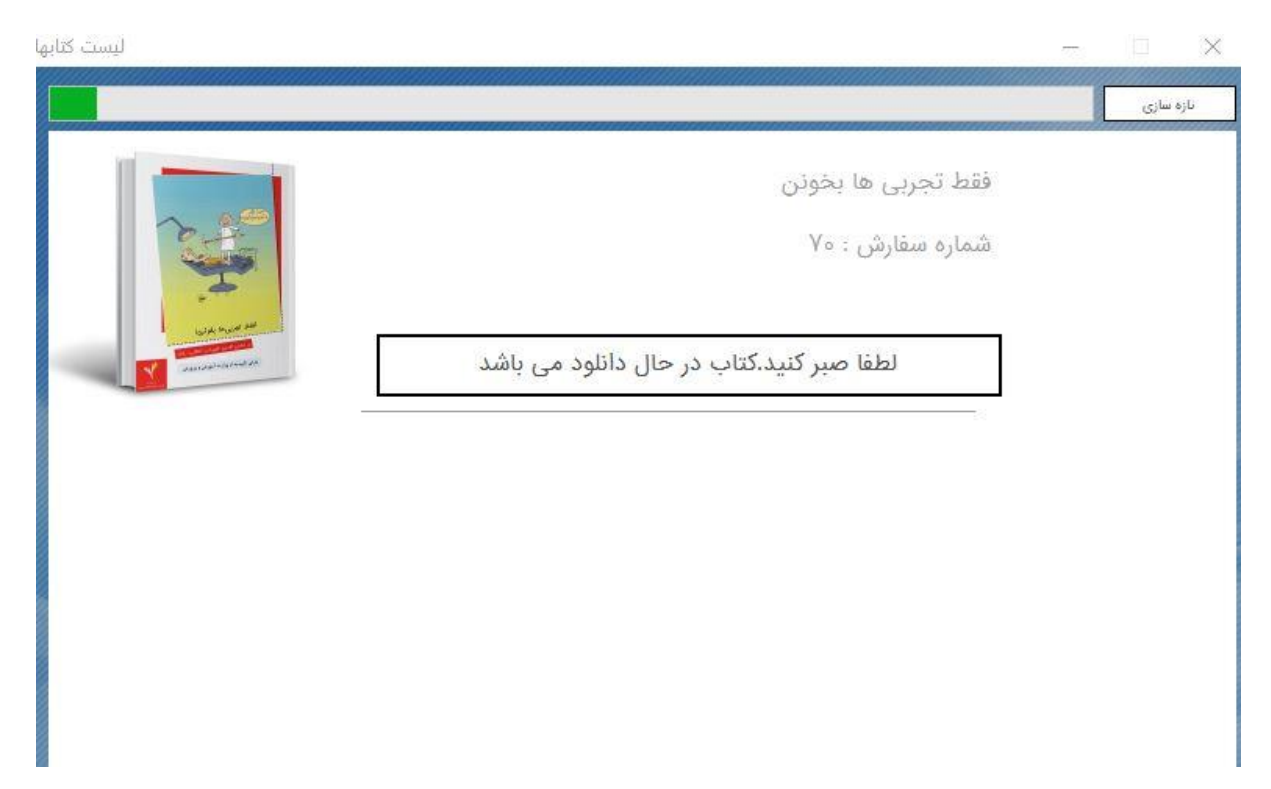

بعد از اتمام دانلود پنجره زیر را مشاهده خواهید کرد.

| ليست كتابها                                                                                                    |        |                                      | 3.00   |           |
|----------------------------------------------------------------------------------------------------|--------|--------------------------------------|--------|-----------|
|                                                                                                    |        |                                      |        | نازه سازی |
|                                                                                                    |        | نط تجربی ها بخونن<br>ماره سفارش : ۷۰ | ف<br>ش |           |
| And the second second s | مطالعه | دانلود مجدد                          |        |           |
|                                                                                                    |        |                                      |        |           |
|                                                                                                    |        |                                      |        |           |

با کلیک روی گزینه "مطالعه" قادر به مشاهده کتاب خواهید بود.

گزینه دانلود مجدد به این خاطر قرار داده شده که بعضا مشکلاتی مانند قطعی برق، عدم پاسخ سرور و .. حین دانلود کتاب ممکن است بوجود آید. اگر با کلیک روی گزینه "مطالعه" با پیغام خطا مواجه شدید میتوانید با دانلود مجدد کتاب نسخه کامل و سالم کتاب را دانلود کرده و آنرا مشاهده کنید.

بعد از کلیک روی گزینه "مطالعه" پنجره ای به شکل زیر مشاهده خواهید کرد که این پنجره نسخه الکترونیک کتاب خریداری شده را نمایش میدهد.

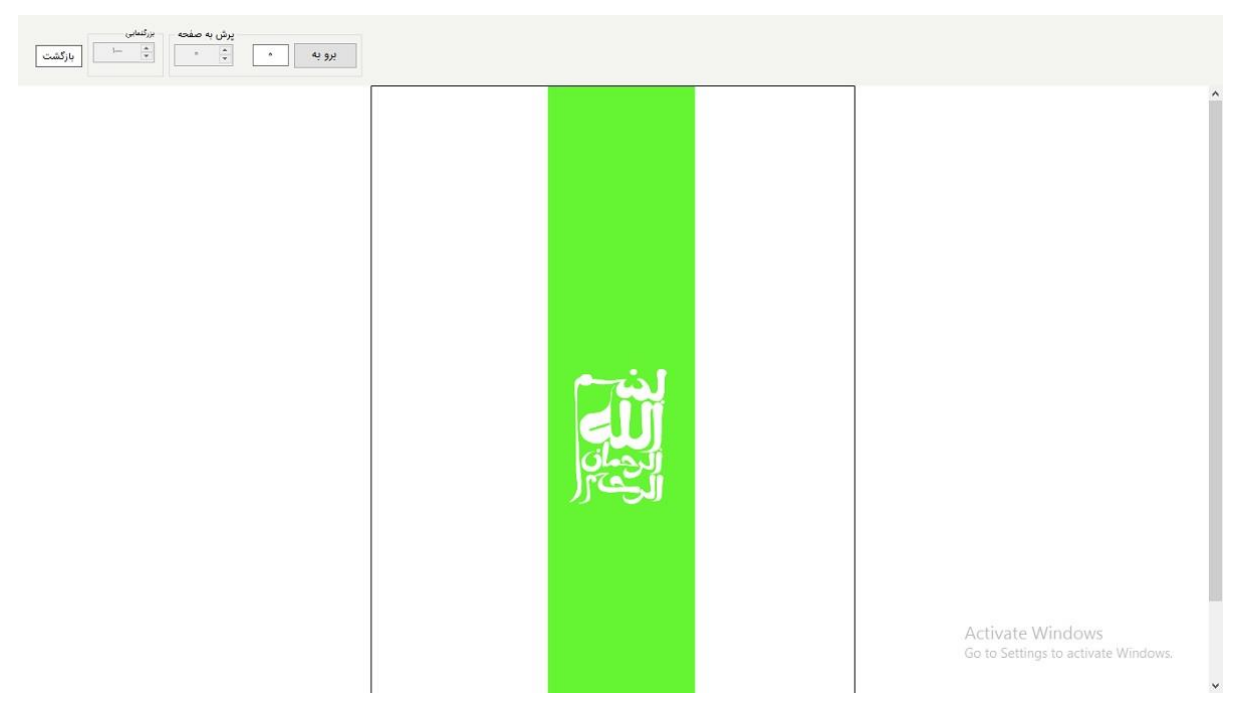

## برای مشاهده کتاب از کلید های زیر استفاده کنید

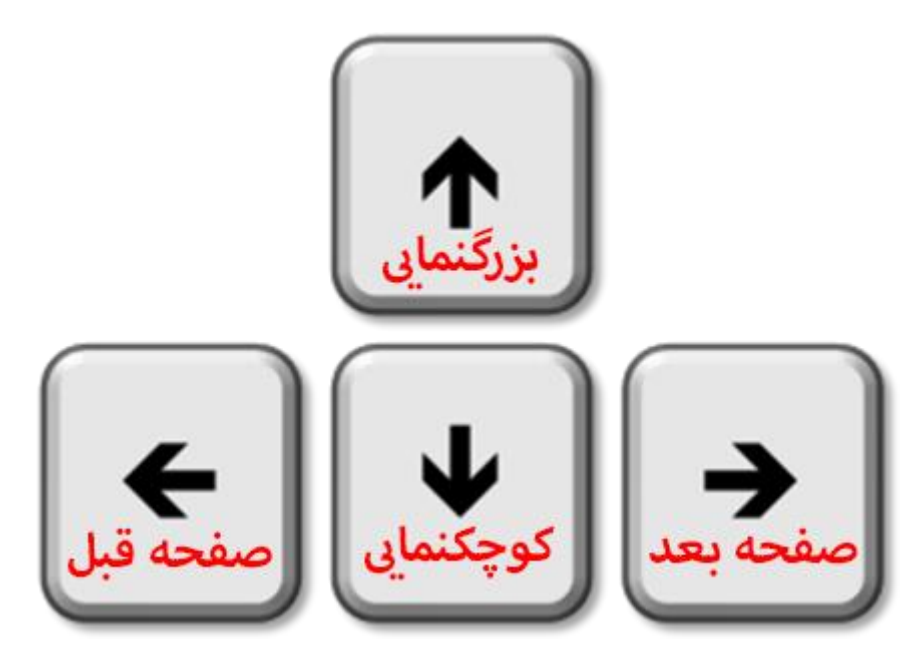